# prepDATA2

# **User Manual**

Version 1.1

09/16/2024

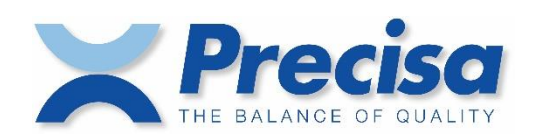

# **Table of Contents**

| RODUCTION                 | 3                                                                                                    |
|---------------------------|----------------------------------------------------------------------------------------------------|
| Overview                  | 3                                                                                                    |
| TTING STARTED             | 4                                                                                                    |
| Installation              | 4                                                                                                    |
| Start the Application     | 4                                                                                                    |
| Uninstall the Application | 4                                                                                                    |
| EN DATA                   | 5                                                                                                    |
| Open Data from Drive      | 5                                                                                                    |
| Open Data from prepASH    | 5                                                                                                    |
| 1 Select a prepASH        | 6                                                                                                    |
| 2 Select Data             | 7                                                                                                    |
| 3 Data Info               | 7                                                                                                    |
| Live Watch                | 7                                                                                                    |
| ART                       | 8                                                                                                    |
| Zoom and Scroll           | 8                                                                                                    |
| SULT                      | 9                                                                                                    |
| Result Editor             | 9                                                                                                    |
| Result Table              | 10                                                                                                    |
| ATISTIC                   | 11                                                                                                    |
| Statistic Editor          | 11                                                                                                    |
| Statistic Table           | 11                                                                                                    |
| DLS                       | 12                                                                                                    |
| Export to Excel           | 12                                                                                                    |
| Report                    | 12                                                                                                    |
|                           | XODUCTION         Overview         TING STARTED         Installation         Start the Application         Uninstall the Application         IN DATA         Open Data from Drive         Open Data from prepASH         2         Select a prepASH         2         3         Data Info         Live Watch         INIT         Result Editor         Result Editor         Statistic Editor         Statistic Editor         Statistic Table         INIT         Export to Excel         Report |

# 1. Introduction

Our free prepDATA software enables comprehensive data analysis of your results.

#### 1.1 Overview

prepDATA offers the following functions.

- Search and filter data from prepASH or drive.
- Customize the visualization using docking windows.
- Monitor the analysis process in real time.
- Define additional result and statistics groups.
- Export data to an Excel file. Microsoft Office (Excel) does not need to be installed.
- Create custom reports.
- Create and edit sample lists.

# 2. Getting Started

prepDATA2 is designed for Windows 7 / 8 / 10 and Windows 11 all with 32 or 64.

#### 2.1 Installation

- 1. Start the installation by double-clicking "setup\_prepDATA2.exe".
- 2. Follow the on-screen instructions.

## 2.2 Start the Application

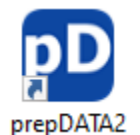

Start the program by double-clicking the desktop icon "prepDATA2".

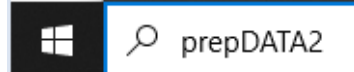

If no desktop icon has been created, type "prepDATA2" into the Windows search bar and press the Enter key.

# 2.3 Uninstall the Application

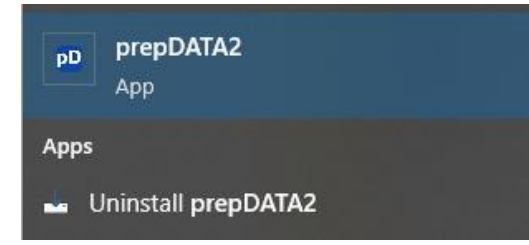

Type "prepDATA2" into the Windows search bar and select "uninstall prepDATA2".

# 3. Open Data

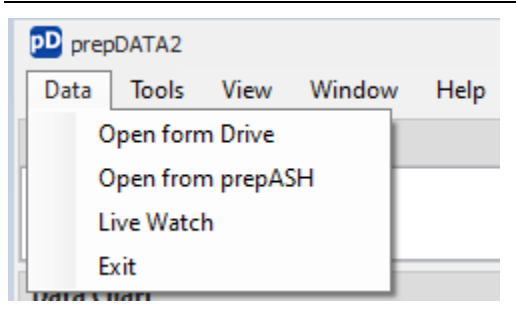

Select one of the options under the "Data" menu item to open a measurement.

#### 3.1 Open Data from Drive

In the file dialog, select a file with the extension "\_analyses.dat" or "\_backup.dat" and click "Open".

# 3.2 Open Data from prepASH

| Open from prepASH                    |    | ×      |
|--------------------------------------|----|--------|
| Please Wait<br>Searching for prepASH |    |        |
| Use the following IP address:        |    |        |
| Search                               | OK | Cancel |

When you open data from a prepASH device for the first time, you must localize the device by clicking on "Search" to search the network for connected prepASH devices.

💣 <u>Hint</u>

To be able to use the search function, the PC and prepASH must be in the same subnet. If you have problems with the network, please contact your administrator.

#### <u>Alternative</u>

If the prepASH device is not in the same subnet, you can activate the "Use the following IP address" checkbox and enter the IP address of the prepASH device.

#### 3.2.1 Select a prepASH

| Open from prepASH                          |               |    |        |  |  |
|--------------------------------------------|---------------|----|--------|--|--|
| Name                                       | IP            |    |        |  |  |
| PREPASH0000007                             | 192.168.0.79  |    |        |  |  |
| PREPASH3400454                             | 192.168.0.93  |    |        |  |  |
| PREPASH3400395                             | 192.168.0.55  |    |        |  |  |
| PREPASH0000000                             | 192.168.0.102 |    |        |  |  |
| PREPASH3400214                             | 192.168.0.103 |    |        |  |  |
| PREPASH0000001                             | 192.168.0.110 |    |        |  |  |
| PREPASH3400099                             | 192.168.0.118 |    |        |  |  |
|                                            |               |    |        |  |  |
| Use the following IP address: 192.168.0.87 |               |    |        |  |  |
| Search                                     |               | ОК | Cancel |  |  |

The prepASH devices found in the network are listed. Confirm your selection with "OK". Confirm your selection with "OK".

#### 3.2.2 Select Data

| Select Data             |                                                                    |  |  |  |  |  |
|-------------------------|--------------------------------------------------------------------|--|--|--|--|--|
| Source: PREPASH0000007  |                                                                    |  |  |  |  |  |
| est                     | × Find                                                             |  |  |  |  |  |
| Analysis                | Author                                                             |  |  |  |  |  |
| REC                     | RBC                                                                |  |  |  |  |  |
| usvTest5 PRODUCTION     |                                                                    |  |  |  |  |  |
| usv <mark>Test</mark> 4 | PRODUCTION                                                         |  |  |  |  |  |
|                         | ect Data Source: PREPASH0000007 est Analysis R C usvTest5 usvTest4 |  |  |  |  |  |

After selecting a prepASH device, a list displaying all available measurements will appear. Use the "Enter text to search..." field to filter the data across all columns or use the filter field under the column headings.

Finally, select a line and click on "OK" to open the data.

#### 3.2.3 Data Info

|    |    | _    |
|----|----|------|
| Da | ta | Info |
| Da | La | THIO |

|        | Analysis        | User          | Start               | End                 | Source         |
|--------|-----------------|---------------|---------------------|---------------------|----------------|
| Select | milchpulver_004 | Administrator | 15.04.2024 14:06:35 | 15.04.2024 20:44:12 | PREPASH0000007 |

Data information is displayed in the Data Info Panel.

#### 💣 <u>Hint</u>

To open another measurement from the selected prepASH device, simply click the 'Select' button.

## 3.3 Live Watch

Select a prepASH device (Chapter 3.2.1) and click on "OK".

|   | Data Info |                |                     |       |       |             |
|---|-----------|----------------|---------------------|-------|-------|-------------|
| ſ |           | Source         | Last Update         | Cover | State | Temperature |
|   | LIVE •    | PREPASH0000007 | 17.07.2024 12:17:12 | open  | idle  | 25 °C       |

The "Last update" field indicates the time at which the data was last updated.

# 4. Chart

# 4.1 Zoom and Scroll

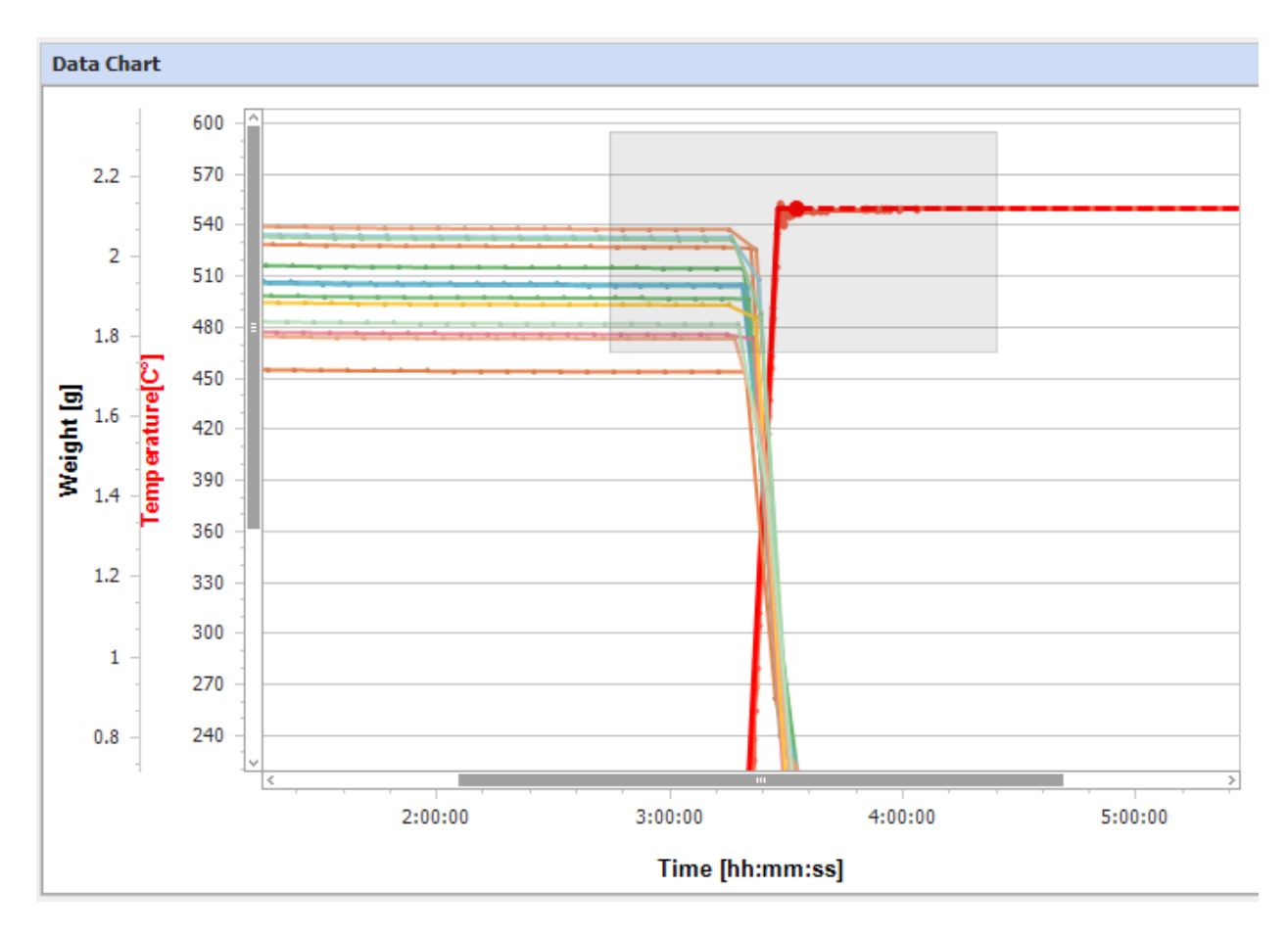

Press the Shift key on the keyboard and select the area you want to enlarge. Alternatively, you can also use the scroll wheel on your mouse. Then grab an area of the diagram with the mouse to scroll.

# 5. Result

#### 5.1 Result Editor

| Result       |      |             |                  |       |             |             |
|--------------|------|-------------|------------------|-------|-------------|-------------|
| Method       | Step | Result Name | Calculation Mode | Unit  | Relative to | Calculation |
| $\checkmark$ | 2    | R1          | rest             | %     | initial     |             |
| $\checkmark$ | 4    | R2          | rest             | %     | S2          |             |
|              |      |             |                  |       |             |             |
| Additional   | Step | Result Name | Calculation Mode | Unit  | Relative to | Calculation |
| $\checkmark$ | 3 🗸  | R3          | free 🗸 🗸         | g 🗸 🗸 | ~<br>       | 'I'-'S3'    |

The results defined in the method are displayed in the upper table. These can be added or removed using the checkboxes.

Further results can be added in the table below. If you select the "free" Calculation Mode, you can define your own result calculations. Enter the corresponding formula in the "Calculation" field.

The following parameters are available.

- 'I' Initial Value
- 'C' Current Value
- 'S' Step Value

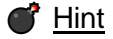

The parameters must be placed between apostrophe marks.

The following basic arithmetic operations are available for the Calculation field.

- "+" Addition
- "-" Subtraction
- "\*" Multiplication
- "/" Division

Example formula: 'C' / 'I' \* 1000

# 5.2 Result Table

|   | Pos. | Sample | ID | Tare[g] | Initial[g] | CW | AS    | Result Name    | R |
|---|------|--------|----|---------|------------|----|-------|----------------|---|
| ~ | 1    | S      |    | 23.6412 | 1.7885     | *  | \$ \$ | R1<br>R2<br>R3 |   |
| ~ | 2    | S      |    | 23.6810 | 1.7289     | X  | * *   | R1<br>R2<br>R3 |   |

| cicicice[y]      | Time                 | Residue[g]                 | Time                             | Result                    |             | Calc                 | Rel. to       | Calculation   |
|------------------|----------------------|----------------------------|----------------------------------|---------------------------|-------------|----------------------|---------------|---------------|
| 1.7885<br>1.7059 | 00:00:00<br>03:09:36 | 1.7059<br>0.1350<br>0.1348 | 03:09:36<br>06:26:42<br>06:32:28 | 95.382<br>7.914           | %           | rest<br>rest<br>free | initial<br>S2 | ('\$4'+'\$2') |
| 1.7289<br>1.6486 | 00:00:00<br>03:09:50 | 1.6486<br>0.1305<br>0.1302 | 03:09:50<br>06:26:57<br>06:32:43 | 95.355<br>7.916<br>0.0792 | %<br>%<br>% | rest<br>rest<br>free | initial<br>S2 | ('S4'÷'S2')   |

The first column shows whether the sample was active ( $\checkmark$ ) or not (𝔅).

The CW column indicates whether checkweigher was in range ( $\checkmark$ ) or not (X).

The AS column indicates whether autostop was reached ( $\checkmark$ ) or not (?).

# 6. Statistic

## 6.1 Statistic Editor

Sample items can be grouped together.

| Statistic |                   |                                                                                       |                                                                                                    |  |  |  |  |  |
|-----------|-------------------|---------------------------------------------------------------------------------------|----------------------------------------------------------------------------------------------------|--|--|--|--|--|
| Pos.      | Group             | Sample                                                                                | ID                                                                                                    |  |  |  |  |  |
| 1         | А                 | S                                                                                     |                                                                                                    |  |  |  |  |  |
| 2         | A1                | S                                                                                     |                                                                                                    |  |  |  |  |  |
| 3         | А                 | S                                                                                     |                                                                                                    |  |  |  |  |  |
|           | <b>Pos.</b> 1 2 3 | Pos.         Group           1         A           2         A1           3         A | Fos.         Group         Sample           1         A         S           2         A1         S           3         A         S |  |  |  |  |  |

To assign a sample to another group, enter the corresponding group name in the Group field.

# 6.2 Statistic Table

| Group: A    |       |   |                     |                               |             |                               |             |                                |             |                 |             |
|-------------|-------|---|---------------------|-------------------------------|-------------|-------------------------------|-------------|--------------------------------|-------------|-----------------|-------------|
| Result Name | Pos.  | n |                     | Initial                       |             | Residue                       |             | Result                         |             | Definition      | Calculation |
| R1          | 1,3,4 | 3 | mean<br>std<br>rstd | 2.00863<br>0.19118<br>9.51775 | g<br>g<br>% | 1.91677<br>0.18321<br>9.55811 | g<br>g<br>% | 95.42400<br>0.06183<br>0.06480 | %<br>%<br>% | rest[%]/initial |             |
| R2          | 1,3,4 | 3 | mean<br>std<br>rstd | 2.00863<br>0.19118<br>9.51775 | g<br>g<br>% | 0.15150<br>0.01434<br>9.46246 | g<br>g<br>% | 7.90433<br>0.00839<br>0.10610  | %<br>%<br>% | rest[%]/S2      |             |
| R3          | 1,3,4 | 3 | mean<br>std<br>rstd | 2.00863<br>0.19118<br>9.51775 | g<br>g<br>% | 0.15133<br>0.01436<br>9.48930 | g<br>g<br>% | 0.07903<br>0.00006<br>0.07305  | %<br>%<br>% | free[%]         | ('S4'÷'S2') |

mean: 
$$\overline{\mathbf{x}} = \frac{\sum_{i=1}^{n} \mathbf{x}_{i}}{n}$$
  
std:  $s = \sqrt{\frac{1}{N-1} \sum_{i=1}^{N} (x_{i} - \overline{x})^{2}}$  s

standard deviation

rstd:

 $rstd = \frac{std}{\overline{x}} \cdot 100\%$ 

relative standard deviation

# 7. Tools

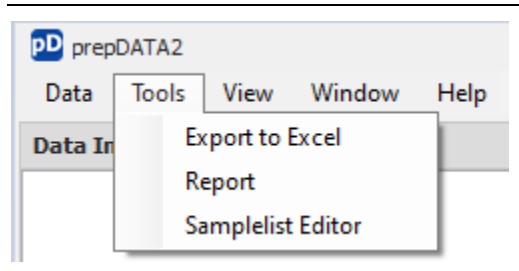

# 7.1 Export to Excel

In the file dialog, select the path in which the export file is to be saved and press the "Save" button.

# 7.2 Report

| Parameters    | ₽ ×           |    |
|---------------|---------------|----|
| Custom Report | 7 selected 🔹  |    |
|               | (Select All)  | -  |
|               | Chart         |    |
|               | ✓ Method      | 4  |
|               | ✓ Method Info |    |
|               | ✓ Result      |    |
|               | Statistic     | -  |
|               | OK Cancel     | .: |

The report can be customized by selecting the checkboxes.

| Parameters    |            | 푸      | × |
|---------------|------------|--------|---|
| Custom Report | 7 selected | j      | - |
|               | Reset      | Submit |   |

Press the "Submit" button to apply the changes.